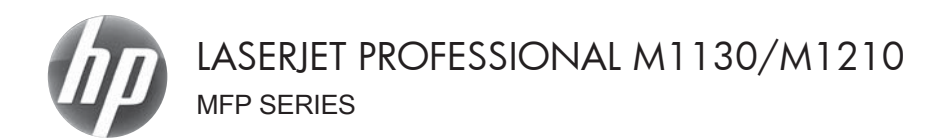

# คู่มืออ้างอิงฉบับย่อ

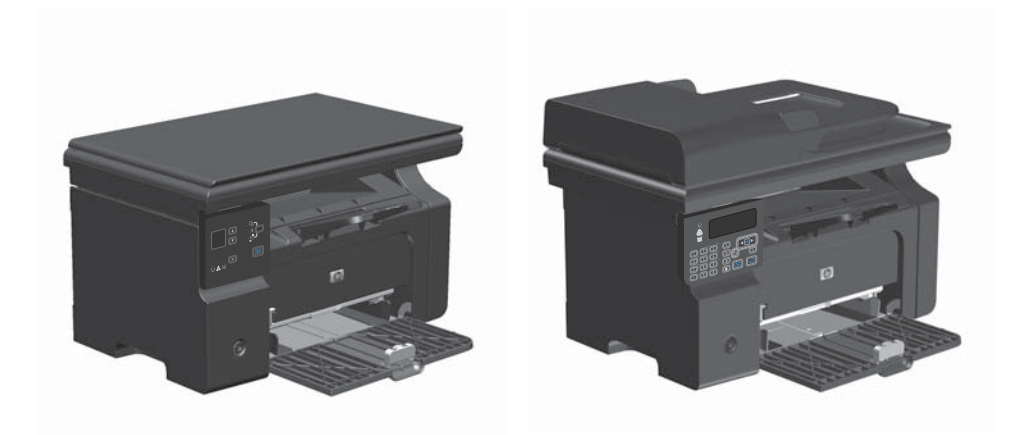

#### การพิมพ์บนกระดาษพิเศษ ฉลาก หรือแผ่นใสด้วย Windows

- 1. บนเมนู **แฟ้ม** ในโปรแกรมซอฟต์แวร์ ให้คลิก **พิมพ์**
- เลือกเครื่องพิมพ์ แล้วคลิกปุ่ม คุณสมบัติ หรือ การตั้ง ก่า

| แ <u>พ</u> ัม                                                                                                    | แ <u>ก้</u> ใข                   | บุมมอง                               | แ <u>ท</u> รก                   | รูปแบบ                         | เ <u>ค</u> รื่องมือ                     | <u>ต</u> าราง                   |
|----------------------------------------------------------------------------------------------------|----------------------------------|--------------------------------------|---------------------------------|--------------------------------|-----------------------------------------|---------------------------------|
| ĩ                                                                                                    | 1 <u>0</u>                       |                                      |                                 |                                | - Times N                               | lew Rom                         |
| ť                                                                                                    | มั <u>น</u> ทำึกเป็น             | l                                    |                                 | -                              |                                         |                                 |
| 🖨 🕺                                                                                                    | ุโมพ์                            | Cti                                  | rl+P                            |                                |                                         |                                 |
|                                                                                                    |                                  |                                      |                                 |                                |                                         |                                 |
| การพิมพ์                                                                                                    |                                  |                                      |                                 |                                |                                         |                                 |
| ะเครื่อสซิสท์<br>ชี้อะ<br>สถานะ:<br>ชนัด:<br>ห์:                                                                                                    | ina<br>HP LaserJ<br>LPT1:        | HP LosenTet Pro                      | fessional M12<br>41212 <b>%</b> | 12nf                           | <ul> <li>คัมหาเค<br/>คัมหาเค</li> </ul> | สมบัติ<br>ร้อสซิมพ์<br>เพิ่มพิม |
| ศาลส์บาระ                                                                                                    |                                  |                                      |                                 |                                | 📃 ກລັບອ້າ                               | แหญ้ที่เอง                      |
| <ul> <li>ขัดของหน</li> <li>ขัดของ</li> <li>ขัดของ</li> <li>ขัดขัดขัด&lt;</li></ul> | າ<br>ຈຸບັນ                       | 🔿 ส่วนที่เลือก                       | 1                               | เหมา<br>(ขมวนสำหนา:            | 1                                       | 0                               |
| <ul> <li>ອູຟ້າ:</li> <li>ໃຫ້ພາຍເສ<br/>ແລ້ວຕໍ່ແຫ້ນ<br/>1,3,5–12</li> </ul>                                                                                                    | ยหน้าและว่าพืช<br>เครื่อสหมายจุล | ช่วงหน้าที่คุณต้อ<br>ภาค ด้วอข่างเช่ | 1004                            |                                | 8 V 4                                   | genýn                           |
| สู่เป็นสิงกั                                                                                                    | เอกสาร                           |                                      | •                               | หล่อ/ขอาย<br>ในเวนหน้าต่อหน้าค | หมาย: 1 หน้า                            | Ŧ                               |
| <u>พ</u> ิมพ์:                                                                                                    | หน้ากระกา                        | ษทั้งหมดที่อยู่ในร                   | in 💌 t                          | ฐินเท่าขนาดกระด                | าษ: ไม่มีมาตรา                          | rina 💌                          |
| ອັງເລືອກ                                                                                                    |                                  |                                      |                                 |                                | ana:                                    | ຍາເລົ່າ                         |

คลิกแถบ กระดาษ/คุณภาพ

| hege neveral/quarter Law/Bin6   msustable   stims                                   |                                |
|-------------------------------------------------------------------------------------|--------------------------------|
| บูลตั้งท่านบบรวลเร็วสำหรับงานพิมพ์                                                  |                                |
| STREESSON                                                                           | • 10                           |
| สัวเรือกกระดาษ                                                                      |                                |
| TWN:                                                                                | H                              |
| A4 • divesses as                                                                    |                                |
| [1] ได้กระดาษ/ปกที่ต่างออกไป                                                        |                                |
| a minimum file                                                                      |                                |
| เนือกอัตโนลีที่ 💌                                                                   | 10                             |
| ະບົດຄົວ:                                                                            | 270 x 297 mm                   |
| 0100104555801                                                                       |                                |
| <ul> <li>สองคำเฉลานำถึง่ากัญสาขรับการจัมพับหวัดอุติมพ์</li> <li>รามาอริน</li> </ul> | กุณภาพการพิษพ์                 |
|                                                                                     | FastRes 600 ·                  |
|                                                                                     |                                |
|                                                                                     | EconoMode<br>[anstermännligen] |
|                                                                                     |                                |
| (5)                                                                                 |                                |
| 92                                                                                  |                                |

| The state of the second state of the second st |                           |
|----------------------------------------------------------------------------------------------------|---------------------------|
| ชูอดั้งข่าน yys รอะ จิรสำหรับงาน พิมพ์                                                                                                    |                           |
| ท่างวันอีกน                                                                                                    | • 10                      |
| ดัวเรือกกระดาษ                                                                                                    |                           |
| 1916                                                                                                    |                           |
| A4 ···· diverses                                                                                                    |                           |
| 1ธิกรรคาษ/ปกที่ต่างออกไป                                                                                                    |                           |
|                                                                                                    |                           |
| แหล่งกระอาษที่อะ                                                                                                    |                           |
| งมีละน้องใหม่มี                                                                                                    |                           |
| ชนือคือ:                                                                                                    | 210 × 217 ww.             |
| 01201W655601                                                                                                    |                           |
| 1150019-555M01                                                                                                    |                           |
| กระดาษณ์(6) - 74 g/m2)                                                                                                    | การการที่มาย              |
| nerenerañ (111-130 g/m2)                                                                                                    | F-++D-+- 000              |
| n stag werdin Riv Har (131 - 125 g/m2)                                                                                                    | Patriet 600               |
| 9.910                                                                                                    | EconoMade                 |
| \$2010#N16                                                                                                    | [อาหาศาสติดสรีบหลือพิคร์] |
| พื่อหัส่วงหน้า                                                                                                    |                           |
| 1                                                                                                    |                           |
| A national and                                                                                                    |                           |
| 5121/18                                                                                                    |                           |

 จากรวยการดรอปดาวน์ ชนิดถือ เลือกประเภท กระดาษที่คุณใช้ และคลิกปุ่ม OK

# พิมพ์ลงบนทั้งสองด้านของกระดาษ (การพิมพ์สองด้าน) ด้วยตนเองด้วย Windows

1. ป้อนกระดาษเข้าในถาดป้อนในลักษณะหงายขึ้น

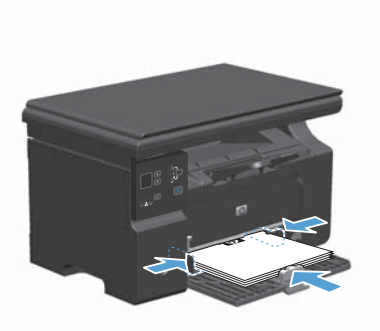

|   | แ <u>ฟ</u> ัม | เ แ <u>ก้</u> ใข   | บุบมอง | แ <u>ท</u> รก | รูปแบเ |      | เ <u>ค</u> รือ | งมือ | )  | <u>61</u> | าร | าง  |
|---|---------------|--------------------|--------|---------------|--------|------|----------------|------|----|-----------|----|-----|
|   |               | ป <u>ิด</u>        |        |               |        | -    | Tin            | nes  | Ne | зw        | R  | lon |
| - |               | บั <u>น</u> ทึกเขื | ป็น    |               | •      | - 11 |                |      |    |           |    |     |
| Î | 3             | <u>พ</u> ิมพ์      | Cti    | rl+P          |        | . 2  |                |      |    |           |    |     |

| การพิมพ์                                                                                                    |                                                                                         |                                                               |                                                                     |
|----------------------------------------------------------------------------------------------------|-----------------------------------------------------------------------------------------|---------------------------------------------------------------|---------------------------------------------------------------------|
| เครื่อสซิสท์<br><u>ช</u> ื่อะ<br>สถานะ:<br>ชนัด:<br>ห์:<br>ศำองใบาช:                                          | The Lessen list Diversional M1212nf<br>LPT 1:                                           | M1212 <del>1/</del>                                           | คูณสมบัติ<br>คับหาเครื่องพิมพ์<br>พิมพ์ไปทัมปูม<br>กลับต้านพิมพ์เอง |
| ข่างของหน้า<br>© ยู่ไหนด<br>) หน้าปู้จร<br>) หน้าปู้จร<br>) หน้า<br>เมื่อเราะเลย<br>นมังขึ้นตัวเห<br>1,3,5–12 | มัน ส่วนที่เลือก<br>เข้าและว่าห้อช่วงหน้าที่คุณต้องการ<br>ครื่อยหมารจุลการ ล่าอย่างเช่น | ahaun<br>Anaun<br>Anaunahaun:                                 | l 👘                                                                 |
| <u>ส</u> ี่สร้างในทำ<br>หนินทำ                                                                                | เอกสาร 💌<br>หน้าคระดาษทั้งหมดที่อยู่ในช่วง 💌                                            | การขอมูขอาย<br>สำนวนหน้าต่ฎหน้ากระกาษ:<br>ปฐินเท่าขนาดกระกาษ: | 1 หน้า 💌<br>ให้มันกอาวสำหร                                          |
| ອັງເລືອດ                                                                                                    |                                                                                         | an                                                            | ລາ ມາເລົ່າ                                                          |

- ในเมนู File (ไฟล์) ของโปรแกรมซอฟต์แวร์ ให้ คลิก Print (พิมพ์)
- เลือกเครื่องพิมพ์ แล้วคลิกปุ่ม คุณสมบัติ หรือ การตั้ง ก่า

คลิกแถบ การเสร็จสิ้น

🐨 การกำระหมดีการและเครื่องชื่อเชื่ออง HP LaserJet Professional M1212nf 100 ชิ้งสูง กรระวง/กุมภาพ เลขะนิกร์ การเสริงชิ้ง <sub>ม</sub>ริการ นูลลึงก่านบบรวลเร็วสำหรับงานพิษท์ 1405-• Quão Sulface and a 📃 พิมพ์ที่อสองไกร (มีกระหงาอง) 🗌 หน้าหน้าขึ้น 5e \* 1 ซ หรือส่อนส่น - 4 of strands and 0192046-02 a such © 897929 These 100 arets  $(\phi)$ sitt slute and see

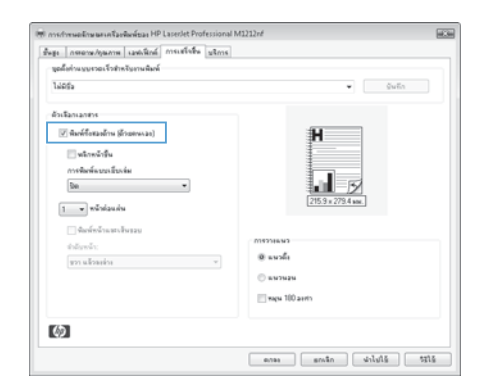

 เลือกช่องทำเครื่องหมาย พิมพ์ทั้งสองด้าน (ด้วย ตนเอง) คลิกปุ่ม OK เพื่อพิมพ์ด้านแรกของงาน

 นำปีกกระดาษที่พิมพ์เสร็จแล้วออกจากถาดกระดาษ ออก แล้วใส่ลงในถาดป้อนโดยให้ด้านที่พิมพ์แล้วคว่ำ ลง โดยไม่ต้องเปลี่ยนการวางแนว

 ที่คอมพิวเตอร์ ให้คลิกปุ่ม ดำเนินการต่อ เพื่อทำการ พิมพ์ด้านที่สอง

#### สร้างหนังสือเล่มเล็กด้วย Windows

- 1. บนเมนู **แฟ้ม** ในโปรแกรมซอฟต์แวร์ ให้คลิก **พิมพ์**
- เลือกเครื่องพิมพ์ แล้วคลิกปุ่ม คุณสมบัติ หรือ การตั้ง ก่า

| การพิมพ์                                                            |                                                                               |                                                      | -9- exe                                                                 |
|---------------------------------------------------------------------|-------------------------------------------------------------------------------|------------------------------------------------------|-------------------------------------------------------------------------|
| เครื่อสริสท์<br><u>ช</u> ้อะ<br>สถานะ:<br>ชนัด:<br>ห์:<br>ศาอธับาย: | HP LaserBet Professional<br>198<br>HP LaserBet Professional M1212nf<br>LPT 1: | M1212m/                                              | ຄູແສນບໍລ໌<br>คัญหาเครื่อสหัสร์<br>ຈົນທີ່ໄປກໍ່ແອຼ້ມ<br>ກລັບທ້ານນີ້ຫຼາເວງ |
| ช่วงของหน้า                                                         | มัน () ส่วนที่เลือก<br>[                                                      | ahuu<br>guunahuur:                                   | 1 to a                                                                  |
| ສູ້ໜ້າໃນທີ<br>ຫຼືນໜີ:<br>ຫຼັງເລີຍກ                                  | เอกสาร 💌<br>หน้าครอาชทั้ดหมดที่อยู่ในช่วง 💌                                   | สำนวนหน้ามัญหน้ากระกาษ:<br>ปรับเท่าขนาดกระกาษ:<br>ดก | 1 หน้า 💌<br>ไม่มีมากราส่หม 💌<br>อง ยกเล็ก                               |

| Men su references an a contra francés en el se el se el se el se el se el se el se el se el se el se el se el s |                   |
|----------------------------------------------------------------------------------------------------|-------------------|
| ไม่มีชื่อ                                                                                                    | - ýuñn            |
| ดัวเลือกเอาสาร                                                                                                  |                   |
| 🦳 พิมพ์ขึ้งสองก้าน (ถ้วยคนเอง)                                                                                  | н                 |
| 🗌 หลังหน้าขึ้น                                                                                                  |                   |
| การจัดเจ้าเบอรโบรล่อ                                                                                            |                   |
| 5a ~                                                                                                    |                   |
| า 💌 พร้าปอบส่วน                                                                                                 | 215.9 x 279.4 mm. |
| 11 สังเพิ่มน้ำแสรงในสอบ                                                                                         |                   |
| สำนังหน้า:                                                                                                    | 01923HAM2         |
| ขวา แล้วละล่าง                                                                                                  | - @ aushi         |
|                                                                                                    | © www.            |
|                                                                                                    | THEN 100 anth     |
|                                                                                                    |                   |
| 65                                                                                                    |                   |

คลิกแถบ การเสร็จสิ้น

- คลิกกล่องกาเครื่องหมาย พิมพ์ทั้งสองด้าน (ด้วย ตนเอง)
- 🛞 การสำหารผลสีกษาสารคริมาพิมพ์ชมล HP LaserJet Professional M1212nf ..... ชิ้งสูง กระอาษ/กุษภาพ เมษะลึกธ์ การเหร็จซิ้ง แรกร **นูลสั้งก่านบบรวดเร็วสำหรับงานพิมพ์** • ğulin 1405-ด้วเลือกเอกการ 🕑 พิมพ์ก็อสองไกร (มีกอสพรอง) Ħ 📃 หน้าหน้าขึ้น การพิษพ์แบบเป็นเร่ม De . . Lu. 1 w wärdaudu 🗌 จังเพียงไรและเสียงของ 0192346-92 0 uusla © 897929 THE THE TOD ANT  $\langle \phi \rangle$ อกระ ตกเร็ก เป็นไปไร 5315

| ในสูง (กระดาษภัญหงาห) เมษะพิกษ์ การเสร็จสิน (บริก<br>- บูลลึงว่าแบบรวดเร็วสำหรับงานพิมพ์                                                                                                    | 16                                                                                                    |
|----------------------------------------------------------------------------------------------------|----------------------------------------------------------------------------------------------------|
| ไม่อยัง                                                                                                    | • จันถึง                                                                                                    |
| distances<br>Conferences (Secondary<br>- secondary<br>- seconda | MISTORIA<br>Its State<br>Autor<br>Autor<br>Au |
| <b>()</b>                                                                                                    |                                                                                                    |
| Ø                                                                                                    |                                                                                                    |

 ในรายการดรอปดาวน์ การพิมพ์แบบเยียเล่ม เลือกตัว เลือกการเย็บเล่ม ตัวเลือก หน้าต่อแผ่น จะเปลี่ยนเป็น 2 หน้าต่อแผ่น โดยอัตโนมัติ

#### การย่อหรือขยายขนาดสำเนา (M1130 Series)

1. วางเอกสารบนกระจกของสแกนเนอร์

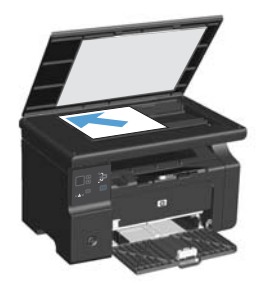

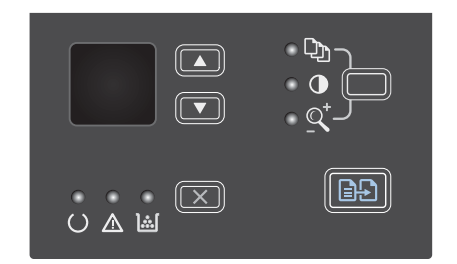

- กด ลูกศรขึ้น ▲ เพื่อเพิ่มขนาดสำเนา หรือกด ลูกศร ลง ▼ เพื่อลดขนาดสำเนา
- 4. กดปุ่ม เริ่มทำสำเนา 🗈 🗗 เพื่อเริ่มทำสำเนา

#### การย่อหรือขยายขนาดสำเนา (M1210 Series)

 วางเอกสารบนกระจกของสแกนเนอร์หรือใส่ใน อุปกรณ์ป้อนกระดาษ

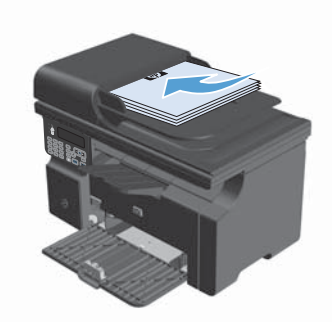

 กดปุ่ม การตั้งค่าการทำสำเนา โ⊒่ หนึ่งครั้งเพื่อเปิด เมนู ย่อ/ขยาย

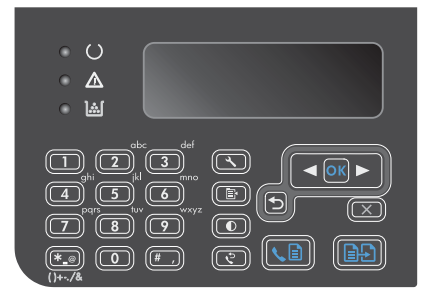

- ใช้ปุ่มลูกศรเพื่อเลือกตัวเลือกย่อหรือขยายที่ถูกต้อง และกดปุ่ม OK
- 4. กดปุ่ม เริ่มทำสำเนา 🗈 🗗 เพื่อเริ่มทำสำเนา

#### การเปลี่ยนการตั้งค่าคุณภาพสำเนา (M1210 Series)

 กดปุ่ม การตั้งค่าการทำสำเนา ≣∗ สองครั้งเพื่อเปิด เมนู ถุณภาพสำเนา

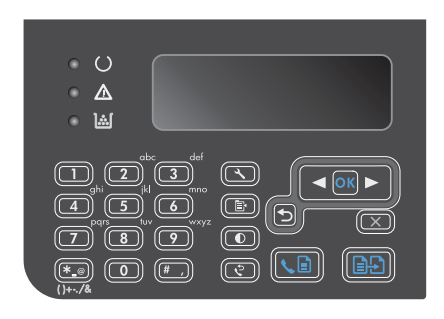

 ใช้ปุ่มลูกศรเพื่อเลือกตัวเลือกคุณภาพสำเนา และกด ปุ่ม OK

> หมายเหตุ: การตั้งค่าจะกลับเป็นค่าเริ่มต้นหลังจาก สองนาที

# ทำสำเนาต้นฉบับที่มีสองด้านให้เป็นเอกสารที่มีสองด้าน

 วางหน้าแรกของเอกสารบนกระจกของสแกนเนอร์ หรือใสในอุปกรณ์ป้อนกระดาษ (M1210 Series)

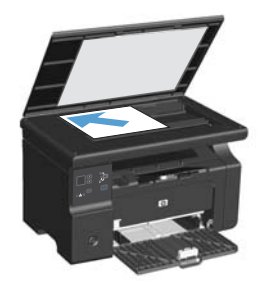

- 2. กดปุ่ม เริ่มทำสำเนา 🗈 🗗
- พลิกต้นฉบับ แล้ววางบนกระจกของสแกนเนอร์หรือ ป้อนในอุปกรณ์ป้อนกระดาษอีกครั้ง
- นำหน้าที่ทำสำเนาแล้วออกจากถาดกระดาษออก และ วางคว่ำหน้าลงในถาดป้อนกระดาษ

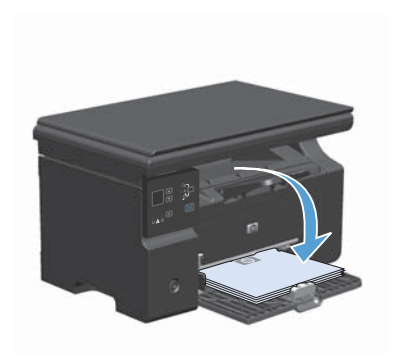

- 5. กดปุ่ม เริ่มทำสำเนา 🗐 🗗
- นำหน้าสำเนาออกจากถาดกระดาษออก แล้ววางไว้ เพื่อจัดเรียงหน้าด้วยตนเองต่อไป
- ทำข้ำขั้นที่ 1 ถึง 6 ตามลำดับหน้าเอกสารต้นฉบับ จน กระทั่งทำสำเนาเอกสารต้นฉบับครบทุกหน้า

#### <u>คุณภาพการสแกน</u>

เมื่อเวลาผ่านไปคราบจุดเปื้อนจะรวมตัวอยู่บนกระจกของเครื่องสแกนและแผ่นพลาสติกสีขาว ซึ่งจะมีผลต่อคุณภาพงานพิมพ์ ใช้ ขั้นตอนดังต่อไปนี้เพื่อทำความสะอาดกระจกของเครื่องสแกนและแผ่นพลาสติกสีขาว

 ปิดเครื่องพิมพ์ด้วยการกดปิดที่สวิตช์เปิดปิด และดึง ปลักออกเต้าเสียบ

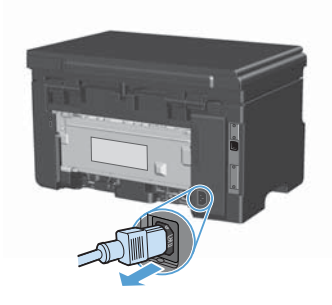

- เปิดฝาครอบเครื่องสแกน
- ทำความสะอาดกระจกของสแกนเนอร์และแผ่น พลาสติกสีขาวด้วยผ้านุ่มหรือฟองน้ำพ่นด้วยน้ำยา เช็ดกระจกแบบไม่มีสารขัดถู

ข้อควรระวัง: ห้ามใช้สารที่ขัดผิวกระจก อะซิโตน เบนซิน แอมโมเนีย เอทิลแอลกอฮอล์ หรือคาร์บอน เตตราคลอไรด์กับส่วนหนึ่งส่วนใดของเครื่องพิมพ์ เนื่องจากอาจทำให้เครื่องเสียหายได้ ห้ามเทน้ำยา ทำความสะอาดลงบนกระจกหรือแท่นโดยตรง เนื่องจากอาจเกิดการซึมเข้าไป ทำให้เกิดความเสีย หายได้

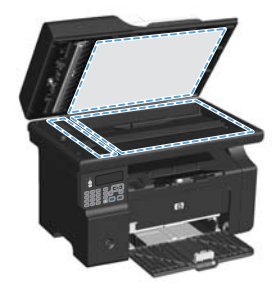

- ใช้ผ้าชามัวส์หรือฟองน้ำเชลลูโลสเช็ดกระจกและ พลาสติกสีขาวให้แห้งสนิทเพื่อป้องกันการเกาะเป็น จุด
- เสียบปลั๊กเครื่องพิมพ์ และเปิดเครื่องด้วยการกดที่ สวิตช์เปิดปิด

# ใช้แผงควบคุมเพื่อสร้างและแก้ไขสมุดโทรศัพท์ของแฟกซ์

1. บนแผงควบคุม กดปุ่ม ตั้งค่า 🔧

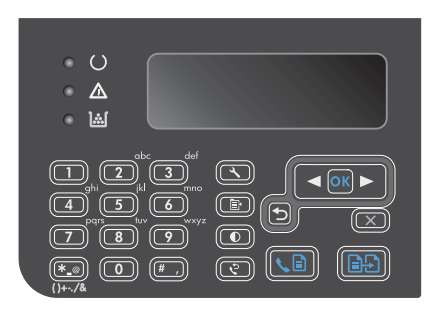

- ใช้ปุ่มลูกศรเพื่อเลือกเมนู สมุดโทรศัพท์ และกดปุ่ม OK
- 3. ใช้ปุ่มลูกศรเพื่อเลือกเมนู **เพิ่ม/แก้ไข** และกดปุ่ม OK
- 4. ป้อนหมายเลขแฟกซ์และชื่อ และกดปุ่ม OK

# การส่งแฟกซ์จากเครื่องสแกนแบบแท่น

1. คว่ำหน้าเอกสารลงบนแผ่นกระจกของเครื่องสแกน

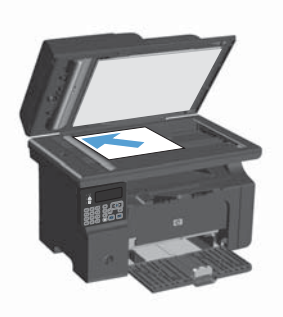

- 2. กดปุ่ม ตั้งค่า 🔧
- เลือกเมนู สมุดโทรศัพท์ และกดปุ่ม OK
- จากรายการ เลือกรายการในสมุดโทรศัพท์ หากไม่มี รายการ ให้ใช้แผงปุ่มกดบนแผงควบคุมเพื่อหมุน หมายเลข
- บนแผงควบคุม กดปุ่ม ส่งแฟกซ์ 、 (☐) เครื่องพิมพ์จะ เริ่มการส่งแฟกซ์

#### แฟกซ์จากอุปกรณ์ป้อนกระดาษ

1. ใส่ต้นฉบับในอุปกรณ์ป้อนกระดาษโดยหงายขึ้น

หมายเหตุ: อุปกรณ์ป้อนกระดาษสามารถจุกระดาษ 75 g/m² ได้ถึง 35 แผ่นหรือวัสดุพิมพ์ที่มีน้ำหนักไม่ เกิน 20 ปอนด์

ข้อกวรระวัง: เพื่อป้องกันไม่ให้เกิดความเสียหาย ต่อเครื่องพิมพ์ อย่าใช้ต้นฉบับที่มีเทปลบคำผิด คราบ น้ำยาลบคำผิด คลิบหนีบกระดาษ หรือลวดเย็บ กระดาษติดอยู่ และห้ามใส่ภาพถ่าย ต้นฉบับขนาด เล็ก หรือวัสดุที่เปราะบางลงในอุปกรณ์ป้อนกระดาษ

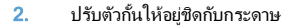

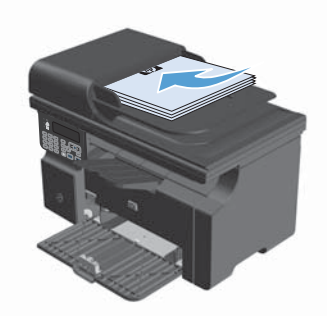

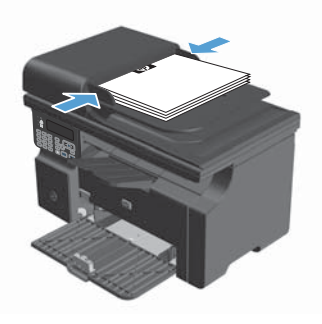

- 3. กดปุ่ม ตั้งค่า 🔧
- 4. เลือกเมนู **สมุดโทรศัพท์** และกดปุ่ม OK
- จากรายการ เลือกรายการในสมุดโทรศัพท์ หากไม่มี รายการ ให้ใช้แผงปุ่มกดบนแผงควบคุมเพื่อหมุน หมายเลข
- บนแผงควบคุม กดปุ่ม ส่งแฟกซ์ โ เครื่องพิมพ์จะ เริ่มการส่งแฟกซ์

© 2016 Copyright HP Development Company, L.P.

www.hp.com

Edition 2, 2/2016 หมายเลขชิ้นส่วน: CE841-90969

Windows ® เป็นเครื่องหมายการค้าจดทะเบียนในสหรัฐอเมริกาของ Microsoft Corporation

้ห้ามทำการผลิตซ้ำ ดัดแปลงหรือแปลโดยไม่ได้รับอนุญาตอย่างเป็นลายลักษณ์อักษร ยกเว้นตามที่อนุญาตภายใต้กฎหมายลิขสิทธ

ข้อมูลที่ปรากฏในที่นี่อาจเปลี่ยนแปลงได้โดยไม่ต้องแจ้งให้ทราบล่วงหน้า

การรับประกันเพียงอย่างเดียวสำหรับผลิตภัณฑ์และบริการของ HP ปรากฏอยู่ในรายละเอียดการรับประกันที่แสดงไว้อย่างชัดแจ้งและมาพร้อมกับผลิตภัณฑ์และ บริการ และไม่มีข้อความอื่นใดที่จะถูกกล่าวอ้างว่าเป็นการรับประกันเพิ่มเติม HP จะไม่รับผิดต่อข้อผิดพลาดทางด้านเทคนิคหรือการแก้ไขหรือการละเว้นเนื้อหาใด

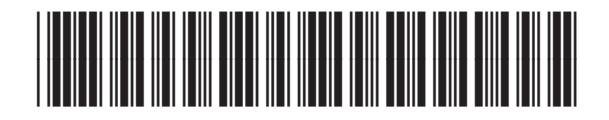

CE841-90969

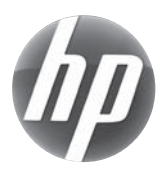